## Instructions for Submitting Your Visa Sponsorship Application Online

- 1. Go to https://sunapsis.umaryland.edu
- 2. Click the login button

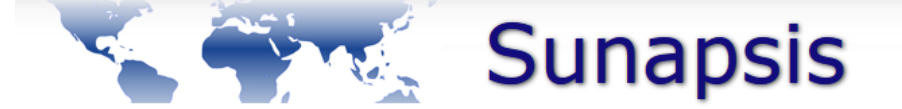

## Welcome to the Sunapsis Login Page

Technology is key to our proactive approach. Our information services and experienced staff enable efficient management of student and scholar data, and our portal provides individualized, web-based services. The following are the types of online services available for international students, scholars, & staff.

|   | Full Client Services for Students & Scholars                                                                                                    | Limited Services for Students & Scholars                                                                                                    |
|---|----------------------------------------------------------------------------------------------------|----------------------------------------------------------------------------------------------------|
| ( | Secure services requiring login with your institutional<br>Network ID and password. These services include:<br>1. View and update information on file<br>2. Submit electronic form (e-form) requests for travel<br>signatures, reduced course load authorization,<br>program extensions, etc.<br>2. Annes alerts and notes on file that require action in<br>order to maintain legal status<br>LOGIN | <ul> <li>Limited services requiring login with your University ID number and date of birth. These services include:</li> <li>1. Limited student services like registration for orientation or SEVIS transfer-in.</li> <li>2. Limited initial intake forms for J-1 scholars or H-1B employees.</li> <li>These services will NOT provide all the functionality of the full client services.</li> <li>Limited Services</li> </ul> |
|   | the following are additional services:                                                                                                    |                                                                                                    |
|   | International Student & Scholar Statistical Reports                                                                                                    |                                                                                                    |
|   | Anonymous Feedback (surveys, evaluations, etc)                                                                                                    |                                                                                                    |
|   | Administrative Services for University Departments                                                                                                    |                                                                                                    |

## 3. Login with your UMID and password

| UNIVERSITY of MARYLAND<br>The Founding Campus |                     |                   |  |  |  |
|-----------------------------------------------|---------------------|-------------------|--|--|--|
|                                               |                     |                   |  |  |  |
|                                               | UMID:               |                   |  |  |  |
|                                               | Password:           |                   |  |  |  |
|                                               |                     | Login             |  |  |  |
|                                               | Forgot Password?    |                   |  |  |  |
|                                               | First Time User, Se | tup Your Password |  |  |  |
|                                               | OneCard Guest De    | posit             |  |  |  |

4. Once logged in, you'll see the below screen. Click on "Admission"

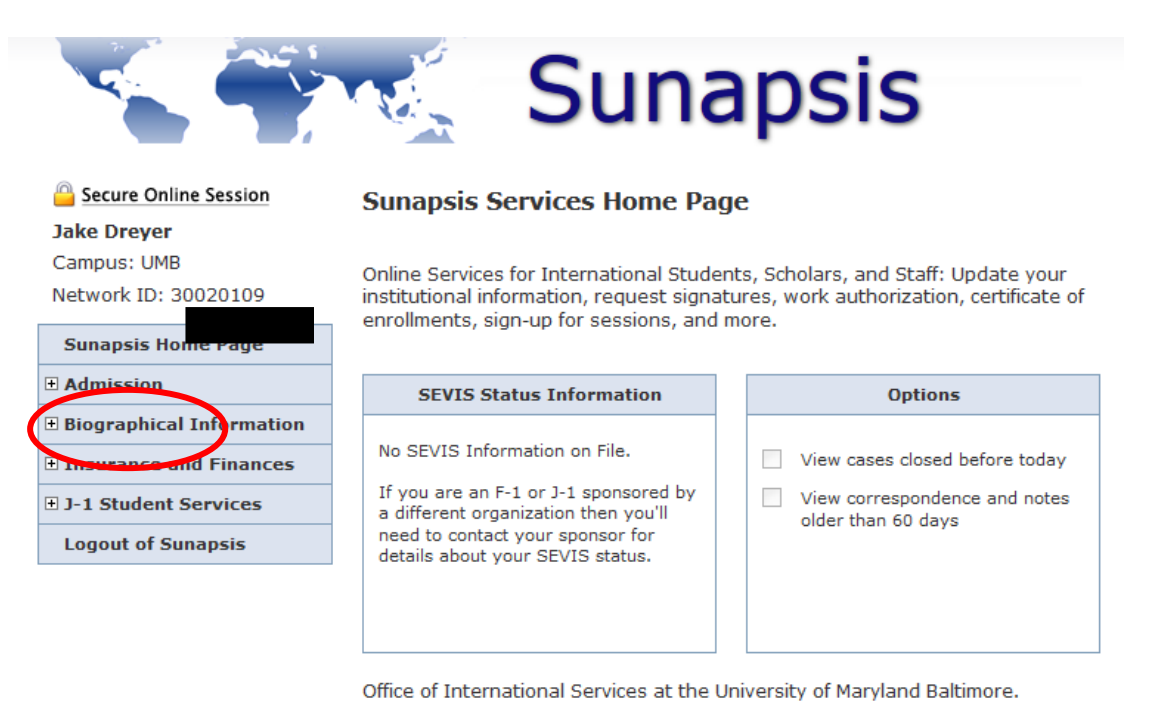

5. Click on "Application for Student I-20 or DS-2019"

| Sunapsis                                                                                                    |                                                                                                    |                                                                                                    |  |  |  |  |  |
|----------------------------------------------------------------------------------------------------|----------------------------------------------------------------------------------------------------|----------------------------------------------------------------------------------------------------|--|--|--|--|--|
| Secure Online Session                                                                                       | Sunapsis Services Home Page                                                                                                    | :                                                                                                    |  |  |  |  |  |
| Campus: UMB<br>Network ID: 06<br>Sunapsis Home Page                                                         |                                                                                                    |                                                                                                    |  |  |  |  |  |
| Admission                                                                                                   | SEVIS Status Information                                                                                                    | Options                                                                                                    |  |  |  |  |  |
| Application for Student I-20 or<br>DS-2019<br>Biographical Information<br>Orientation<br>Logout of Sunapsis | No SEVIS Information on File.<br>If you are an F-1 or J-1 sponsored by<br>a different organization then you'll<br>need to contact your sponsor for<br>details about your SEVIS status. | <ul> <li>View cases closed before today</li> <li>View correspondence and notes older than 60 days</li> </ul> |  |  |  |  |  |
|                                                                                                    | Office of International Services at the Unive                                                                                                    | ersity of Maryland Baltimore.                                                                                |  |  |  |  |  |

6. Fill the required "New UMB Student" form.

If you have depedents that will be traveling to the US with you, fill out the "Add SEVIS Dependent" form for each individual.

If you are transferring your SEVIS record from another institution, fill out the "SEVIS Transfer In Request".

|                                                                                                  | Sunapsis                                                                                                    |  |  |  |
|--------------------------------------------------------------------------------------------------|----------------------------------------------------------------------------------------------------|--|--|--|
| Secure Online Session Campus: UMB Network ID: 06                                                 | Application for Student I-20 or DS-2019 The following set of e-forms are needed for the international office to process your student SEVIS record for incoming UMB admitted students. Please complete each section.           New UMB Student           Add SEVIS Dependent           SEVIS Transfer In Request |  |  |  |
| Sunapsis Home Page  Admission  Application for Student I-20 or DS-2019  Biographical Information |                                                                                                    |  |  |  |
| Orientation<br>Logout of Sunapsis                                                                | □ = Incomplete       ⊕ = Submit Another       (i) = Follow-Up Required         ○ = Optional       □ = Not Yet Available       ➡ = Awaiting Answer         ☑ = Complete       ☑ = Pending Review       ☑ = Denied         ☑ = Draft       ☑ = Draft       ☑ = Denied                                             |  |  |  |
|                                                                                                  |                                                                                                    |  |  |  |

7. If you have any problems, email <u>ois-info@umaryland.edu</u>. Normal processing time from the time you submit all of your documents is 10 working days.